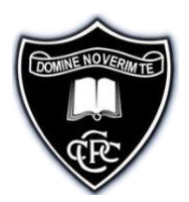

# Parent Teacher Meeting Organiser User Manual

# 1. Parent/Guardian Instructions

## 1.1. Parent / Guardian Login

The Parent / Guardian Login page allows parents and guardians access to the system.

When you log in, the system will guide you to:

- 1. Input your preferences to meet your student's teachers
- 2. View your meeting rota

## To Log into your account, you need:

- 1. School Roll Number 61690W (Capital W)
- 2. Student VSWare id this has been given to your student and is stuck into their journal

The PTM site can be accessed using the link below:

#### https://ptmorg.com/parentlogin.php

| Parent Teacher Meeting Organiser<br>Parent / Guardian Login |         |  |  |  |
|-------------------------------------------------------------|---------|--|--|--|
| School Roll Number:                                         | 61690W  |  |  |  |
| Student ID:                                                 | 0000000 |  |  |  |
| Login                                                       |         |  |  |  |

#### **Demonstration School**

We invite you to make appointments with the teachers listed below

Please request appointments in order of preference, starting 1.2 etc.

Please enter zero if you do not wish to meet a teacher

| Class                                          | Teacher              | Preference |
|------------------------------------------------|----------------------|------------|
| Applied Technology                             | Barry Nolan 🗸        | 1          |
| Civic, Social and Political Education          | Ronan Moran 🗸        | 5          |
| English                                        | Marie Whittle 🗸      | 2          |
| Geography                                      | John Duffy 🗸         | 5          |
| History                                        | David Lanigan 🗸      | 6          |
| Home Economics                                 | Nicola McCorry V     | 3          |
| Information Technology                         | Barry Nolan 🗸        | 7          |
| irish                                          | Sinead Cleary 🗸      | • 4        |
| Mathematics                                    | Grainne Nolan 🗸      | 8          |
| Physical Education                             | Vivienne Garry 🗸     | 9          |
| Religious Education                            | Elaine Farrell 🗸     | 11         |
| Science                                        | Anne Marie Mulhall 🗸 | 10         |
| Social, Personal and Health Education          | Grainne Nolan 🗸      | 13         |
| Spanish                                        | Carol Kiernan 🗸      | 14 \$      |
| Parent Arrival Time 1<br>Parent Departure Time | 16 : 15<br>18 : 45   |            |
| Parent Arrival Time                            | 16 : 15<br>18 : 45   |            |

meeting.

## **1.2 Parent / Guardian Preference Input**

The preference page invites parents to make appointments with their student's teachers. Parents are requested to make appointments in order of preference starting 1,2, etc.

• An entry of 0 means you do not wish to have an appointment for that subject / teacher.

• An entry of 1 means your first preference is to have an appointment for that subject / teacher.

Unfortunately, as each meeting is 5 minutes in duration, teachers will only be able to see 28 parents on the night, so it is important that you make your appointments in order of preference. If a parent enters 1 against six subjects, the system will treat them as being preferences 1, 2, 3, 4, 5, 6. The parent will gain no advantage as the system will randomly choose the order.

At the bottom of this screen, there are two buttons for the parent/guardian to indicate whether

- they will not be attending the meeting. i.
- they will be attending the meeting and they ii. want their preferences saved.

Once you have clicked one of the above, the system will return you to the parent login screen and a notice to confirm your options will be displayed.

Please save my

preferences.

## 1.3. Parent / Guardian Rota

Parents / guardians use this page to view the times of their appointments. When you log into the PTM registration portal on the day of the PT meeting, this page will automatically open up.

|                                                             | 220 10 12 12                                                                                         |                                                                                      |
|-------------------------------------------------------------|----------------------------------------------------------------------------------------------------|--------------------------------------------------------------------------------------|
| Pare                                                        | nt Teacher Meeti                                                                                     | ng on 15 Oct 20                                                                      |
|                                                             | Third Y                                                                                              | ear                                                                                  |
|                                                             | Student : PETE                                                                                       | R MCHUGH                                                                             |
|                                                             | ок                                                                                                   |                                                                                      |
| You are reminde                                             | d that each appointme                                                                                | ent is strictly limited                                                              |
| Tin                                                         | ne Teacher                                                                                           | Class                                                                                |
| 10.                                                         | 00 MSE.PHILLIPS                                                                                      | History                                                                              |
| 10:                                                         |                                                                                                    | Contraction of the second second                                                     |
| 15:                                                         | 10 MS T.ROUSSEAU                                                                                     | English                                                                              |
| 10:<br>15:<br>15:                                           | 10 MS T.ROUSSEAU<br>20 MR G.TIERNEY                                                                  | English<br>Technical Graphics                                                        |
| 10:<br>15:<br>15:<br>15:                                    | 10 MS T.ROUSSEAU<br>20 MR G.TIERNEY<br>30 MR B.KEEGAN                                                | English<br>Technical Graphics<br>Geography                                           |
| 15:<br>15:<br>15:<br>15:<br>15:<br>15:                      | 10 MS T.ROUSSEAU<br>20 MR G.TIERNEY<br>30 MR B.KEEGAN<br>40 MS N.SMITH                               | English<br>Technical Graphics<br>Geography<br>Mathematics                            |
| 18:<br>15:<br>15:<br>15:<br>15:<br>15:<br>15:<br>15:<br>15: | 10 MS T.ROUSSEAU<br>20 MR G.TIERNEY<br>30 MR B.KEEGAN<br>40 MS N.SMITH<br>50 MR L.PEARCE             | English<br>Technical Graphics<br>Geography<br>Mathematics<br>Music                   |
| 16:<br>16:<br>16:<br>16:<br>16:<br>16:<br>16:<br>16:        | 10 MS T.ROUSSEAU   20 MR G.TIERNEY   30 MR B.KEEGAN   40 MS N.SMITH   50 MR L.PEARCE   00 MS F.BAYLY | English<br>Technical Graphics<br>Geography<br>Mathematics<br>Music<br>Home Economics |

# Please have this information printed or available on another screen for the meeting

If you do not get an appointment time with a particular meeting please remember you will be getting a full report sent to you from all teachers in November. If there is something urgent you wish to discuss please contact Ms. Fennel, Yearhead (<u>amandafennell@cpckilcullen.com</u>) or Ms. Reigh, Deputy Principal (<u>aislingreigh@cpckilcullen.com</u>)

### **1.4 Parent Teacher Meeting - 11th October**

Prior to the meeting you will receive an email from the school containing the Zoom link to each teachers meeting. You will use these Zoom links and your rota above to meet the relevant teacher at the appropriate times.

| Teacher Name | Meeting ID    | Meeting ID Pass | word 🔻 Direct Zoom Links              |
|--------------|---------------|-----------------|---------------------------------------|
| M.Brennan    | 985 5434 6298 | 665933          | https://zoom.us/j/98554346298?pwd=WV  |
| Ms. B Briody | 995 5901 4768 | 268085          | https://zoom.us/j/99559014768?pwd=U2J |
| Mr S Brogan  | 97319117103   | 741103          | https://zoom.us/j/97319117103?pwd=WF  |

How to attend the meeting:

- 1. Meetings are scheduled to take place on Zoom between 4:15pm and 6:45pm. (The system will do its best to group your meetings times as close together as it can)
- 2. Download the Zoom app to the device you will use for the meeting.
- 3. Print off your meeting rota from the PTM Registration portal (example shown above).
- 4. Use the relevant Zoom Teacher link to attend each meeting. (example shown above).
- 5. Please ensure that your Zoom user name matches the name we have for you on VsWare so that the teacher can recognise you and let you enter the meeting from the waiting room.

#### Things to Note:

There is only one set of appointments available for each student. If it has been the practice in your family for parents to attend separately this is not something the system currently facilitates. You can however both attend the same Zoom meeting. Please contact us if you need to be accommodated in this way.

Example: